### Question 1: Image Extraction at Best Quality

#### Qn.1A, if you used the supplied replay software:

please save and submit your results using the filename:

'Q1A\_ReplayDescribed\_YOURINITIALS' or

Please specify (i) the investigation method used to a) examine the video sequence and b) extract and examine the frame, and (ii) all steps executed. The information you provide should have sufficient detail so that anyone could independently reproduce your results.

Use any space you need

#### Qn.1A, if you used another method:

Please save and submit your results using the filename:

'Q1A\_OtherMethod\_YOURINITIALS'

Please specify (i) the investigation method used to a) examine the video sequence and b) extract and examine the frame, (ii) all tools used, and (iii) all steps executed. The information you provide should have sufficient detail so that anyone could independently reproduce your results.

Use any space you need

#### Qn.1B, if you used the supplied replay software:

Please save and submit your results using the file name:

'Q1B\_ReplayDescribed\_YOURINITIALS'

Please specify (i) the investigation method used to a) examine the video sequence and b) extract and examine the frame, and (ii) all steps executed. The information you provide should have sufficient detail so that anyone could independently reproduce your results.

The provided replay software has been the one that has been used to execute the exercises, replaying the file and exporting the frame with the size and the aspect ratio the program replays.

#### Qn.1B, if you used another method:

Please save and submit your results using the filename 'Q1B\_OtherMethod\_YOURINITIALS'

Please specify (i) the investigation method used to a) examine the video sequence and b) extract and examine the frame, (ii) all tools used, and (iii) all steps executed. The information you provide should have sufficient detail so that anyone could independently reproduce your results.

Use any space you need

#### Qn.1C

Frame Size of source file recording used in Qn.1A Frame Size of source file recording used in Qn.1B

1680 x 1000 pixels 720 x 594 pixels

What are your conclusions about the raw, encoded quality of the provided video frame/sequence in Q1A and Q1B?

Use any space you need

#### Question 2: Super-Resolution from supplied sequence of 249 .bmp files

**Qn.2A Please select your best result, i.e.:** a single best quality super-resolution image:

Please save and submit your results using filename: "Q2A\_SuperRes\_YOURINITIALS"

**1.** How have you ingested the material into your enhancement system and superresolution software tools? Please detail all steps of any conversion performed including all software tools and settings used. The information you provide should have sufficient detail so that anyone could independently reproduce your results.

PhotoAcute 3 Demo version has been as super-resolution software tool. Nowadays no other tool is used to perform this kind of jobs. This software allows importing different frames and be configured to perform the super resolution, correcting chromatic aberrations, expanding depth of field, or make some stability corrections.

2. Please specify all software tools and all Enhancement Filters used (in order) and specific parameter settings; e.g. Super-Resolution Filter (Method? Zoom factor? Number of Iterations? Interpolation?.....)

```
Use any space you need

1.

2.

3.

4.

5.

Etc
```

3. Did you select a "region of interest" for directing the super-resolution tool? If so please specify co-ordinates of the region (if used) in the format given by the tool.

#### No

4. Did you select any specific frames or image? If so, please provide details of range of frames or specific frames you used.

#### No, it's a still image.

5. Please provide any other information that would be needed so that others would be able to repeat and reproduce your work.

#### Qn.2B

**Please select your best result, i.e.:** a single best quality super-resolution image: Please save and submit your results using filename: "Q2B\_SuperRes\_YOURINITIALS"

1. How have you ingested the material into your enhancement system and superresolution software tools? Please detail all steps of any conversion performed including all software tools and settings used. The information you provide should have sufficient detail so that anyone could independently reproduce your results.

# We proceeded to export few frames from the video file, after that all the group is processed using the software described before using the same process as in question 2A

2. Which of the 5 number plates have you concentrated your efforts on (1=closest number plate, ..., 5=most distant) and how did you decide on selecting this number plate?

#### No good results have been achieved so no plate could be identified.

3. Please specify all software tools and all enhancement filters used (in order) and specific parameter settings; e.g. Super-Resolution Filter (Method? Zoom factor? Number of Iterations? Interpolation?.....)

Use any space you need 1. 2. 3. 4. 5. Etc

4. Did you select a "region of interest" for directing the super-resolution tool? If so please specify co-ordinates of the region (if used) in the format given by the tool.

#### Use any space you need

5. Did you select any specific frames or image? If so, please provide details of range of frames or specific frames you used.

#### We have chosen random frames.

6. Please provide any other information that would be needed so that others would be able to repeat and reproduce your work.

#### Qn2B. (continued): optional:

As indicated on the Collaborative Exercise webpage you may choose to submit multiple results. If this is the case then please specify how you obtained your results by replicating the previous 6 points for each Procedure/toolset used and/or each possible license plate you focussed on.

#### For example:

Please save and submit your results using filename:

'Q2B\_SuperRes\_Procedure1\_PlateAll\_YOURINITIALS' to indicate the best enhancement result you obtained for all plates using the Procedure1 you will describe using a cut-paste repetition of the 6 previous subquestions above, etc. and/or Please save and submit your results using filename:

File name: 'Q2B\_SuperRes\_Procedure2\_Plate1\_YOURINITIALS' to indicate the best enhancement result you obtained for Plate 1 using the Procedure2 you will describe using a cut-paste repetition of the 6 previous subquestions above, etc. and/or Please save and submit your results using filename:

File name: 'Q2B\_SuperRes\_Procedure2\_Plate2\_YOURINITIALS' to indicate the best enhancement result you obtained for Plate 2 using the Procedure2 you will describe using a cut-paste repetition of the 6 previous subquestions above, etc. etc.

#### Qn.2C (optional)

**Please select your best result, i.e.:** a single best quality super-resolution image: please save and submit your results using filename: "Q2C\_SuperRes\_YOURINITIALS"

1. How have you ingested the material into your enhancement system and superresolution software tools? Please detail all steps of any conversion performed including all software tools and settings used. The information you provide should have sufficient detail so that anyone could independently reproduce your results. Use any space you need

2. Which of the 5 number plates have you concentrated your efforts on (1=closest number plate, ..., 5=most distant) and how did you decide on selecting this number plate?

Selected no. plate: 1, 2, 3, 4, or 5 Decision reached how:

3. Please specify all software tools and all enhancement filters used (in order) and specific parameter settings; e.g. Super-Resolution Filter (Method? Zoom factor? Number of Iterations? Interpolation?.....)

- 1. 2.
- 3.
- 4.
- 5.
- Etc

4. Did you select a "region of interest" for directing the super-resolution tool? If so please specify co-ordinates of the region (if used) in the format given by the tool.

Use any space you need

5. Did you select any specific frames or image? If so, please provide details of range of frames or specific frames you used.

Use any space you need

6. Please provide any other information that would be needed so that others would be able to repeat and reproduce your work.

Use any space you need

#### Qn2C. (continued): optional:

As indicated on the Collaborative Exercise webpage you may choose to submit multiple results. If this is the case then please specify how you obtained your results by replicating the previous 6 points for each Procedure/toolset used and/or each possible license plate you focussed on.

#### For example:

Please save and submit your results using filename:

'Q2C\_SuperRes\_Procedure1\_PlateAll\_YOURINITIALS' to indicate the best enhancement result you obtained for all plates using the Procedure1 you will describe using a cut-paste repetition of the 6 previous subquestions above, etc. and/or Please save and submit your results using filename:

File name: 'Q2C\_SuperRes\_Procedure2\_Plate1\_YOURINITIALS' to indicate the best enhancement result you obtained for Plate 1 using the Procedure2 you will describe using a cut-paste repetition of the 6 previous subquestions above, etc. and/or Please save and submit your results using filename:

File name: 'Q2C\_SuperRes\_Procedure2\_Plate2\_YOURINITIALS' to indicate the best enhancement result you obtained for Plate 2 using the Procedure2 you will describe using a cut-paste repetition of the 6 previous subquestions above, etc. etc.

#### **Question 3: Focal deblur test**

Please specify (i) all software tools or processing steps, (ii) all enhancement filters used (in order) and (iii) all specific parameter settings. The information you provide should have sufficient detail so that anyone could independently reproduce your results.

#### 125 cm chart:

Please save and submit your results using filename: 'Q3\_125cm\_YOURINITIALS' or 'Q3\_125cm\_LineNUMBER\_YOURINITIALS'

## We have used Photoshop 7.1 to process the image, cutting the 125cm region and applying focus mask.

#### **75 cm, 4th line:** Please save and submit your results using filename: 'Q3\_75cm\_Line4\_YOURINITIALS'

#### The process has been the same as previous test.

**75 cm, 5th line:** Please save and submit your results using filename: Q3\_75cm\_Line5\_YOURINITIALS' Use any space you need

any other results: optional: Please save and submit your results using filenames: 'Q3\_DISTANCEcm\_LineNUMBER\_YOURINITIALS' Use any space you need

#### **Question 4: Motion deblur test**

#### Qn.4A:

Please specify (i) all software tools or processing steps, (ii) all enhancement filters used (in order) and (iii) all specific parameter settings. The information you provide should have sufficient detail so that anyone could independently reproduce your results. If you wish to provide results for different regions of interest in the image, please specify their coordinates and/or indicate the region in a small thumbnail, and use the filenames: "Q4A\_RegionNUMBER\_YOURINITIALS".

Region NUMBER: coordinates and/or thumbnail:

We don't have specific tools to process this kind of images.

#### Qn.4B:

Please specify (i) all software tools or processing steps, (ii) all enhancement filters used (in order) and (iii) all specific parameter settings. The information you provide should have sufficient detail so that anyone could independently reproduce your results. If you wish to provide results for different regions of interest in the image, please specify their coordinates and/or indicate the region in a small thumbnail, and use the filenames: "Q4A\_RegionNUMBER\_YOURINITIALS".

Region NUMBER: coordinates and/or thumbnail: